## How to Set Up a Monthly Gift to Canvas Health

Go to the <u>www.CanvasHealth.org</u> webpage and click on GIVE! at the top right.

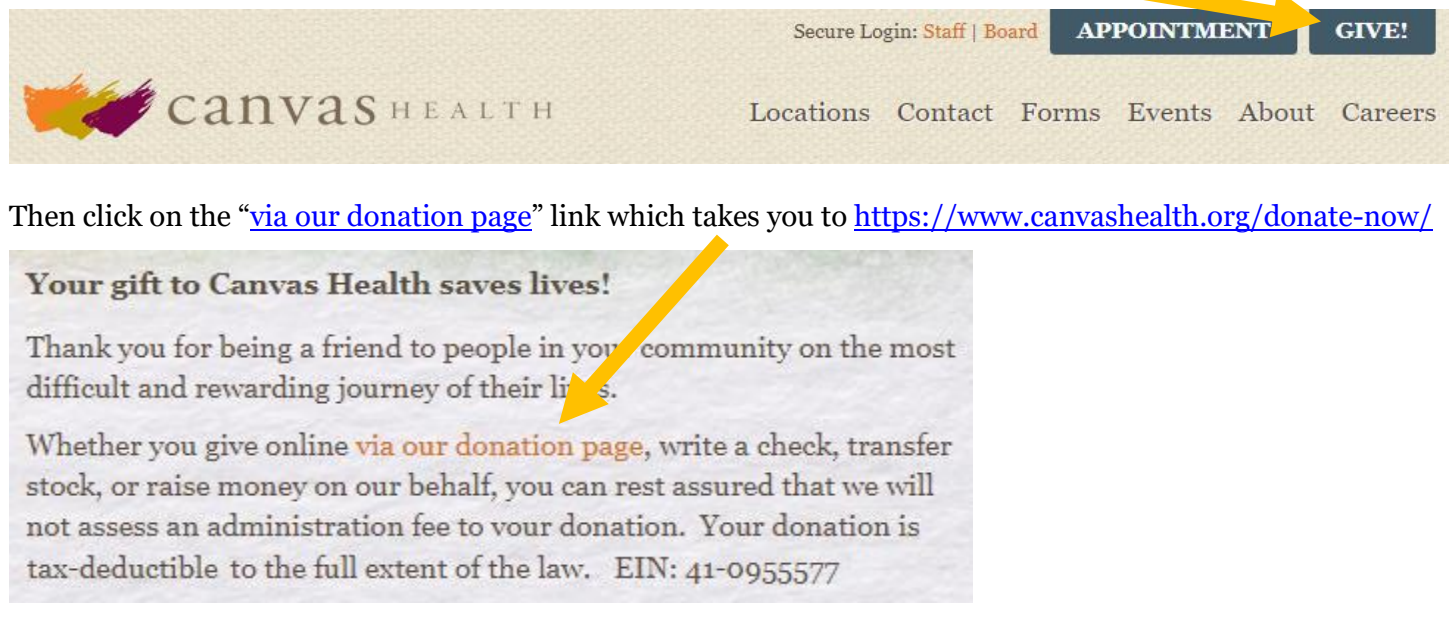

Choose the amount you want to donate each month, or type in your desired amount in the "Other" box.

| Donation         |       |                            |                                                                                         |
|------------------|-------|----------------------------|-----------------------------------------------------------------------------------------|
| Gift amount:     |       |                            |                                                                                         |
| Save Lives       | \$500 | Advocate for Recovery \$50 | Below the donation buttons, be sure to check<br>the box for "Make this a monthly gift." |
| Brighten Futures | \$250 | Help Heal                  | Recurring Gift                                                                          |
| Spread Hope      | \$100 | Other \$                   | Make this a monthly gift                                                                |

Checking that box will give you the option to choose your gift date for either the **1st** or **15th** day of each month.

| 🗹 Ma                                   | Make this a monthly gift |                  |    |                                         |   | Make this a monthly gift |                  |    |                        |
|----------------------------------------|--------------------------|------------------|----|-----------------------------------------|---|--------------------------|------------------|----|------------------------|
| G                                      | ive                      | monthly <b>*</b> | on | day 1 of each month                     | • | Give                     | monthly <b>•</b> | on | day 15 of each month 🔻 |
| Your first gift will occur on 7/1/2019 |                          |                  |    | Your first gift will occur on 6/15/2019 |   |                          |                  |    |                        |

After you've selected your date, you can set up your payment information. First, enter your billing address and contact information. Then, you can choose to charge your **credit card** or select **direct debit** to have the funds transferred from your bank account. Fill in all of the required payment information.

| Payment det   | ails         |  |
|---------------|--------------|--|
| Payment metho | d:           |  |
| Credit card   | Direct debit |  |

When you've finished, click the "**Donate**" button and your donations will be set up.

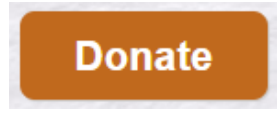

## Thank you for your generosity!